DataAdapter i DataSet

DataAdapter?

- Obezbeđuje lakši način za rad sa podacima.
   Objedinjuje sve 4 vrste sql komandi:
  - Insert, Delete, Update, Select koristeći 4 Command objekta.
- Ažuriranje podataka u bazi vrši na intuitivan način.
- Sadrži:
  - Jedan objekat Connection
  - Četri objekta Command
  - Svojstva, Metode, Događaje

# Svojstva

- TableMappings kolekcija koja obezbeđuje relaciju između kolona iz objekta DataSet i izvora podataka. (Kako Fill ume da prebaci podatke iz baze u DS)
- AcceptChangesDuringFill određuje da li se na objektu DataRow poziva <u>AcceptChanges</u> kada se doda u objekat Data Table
- MissingMappingAction definiše akciju koja će se dogoditi kada se ne mogu upariti podaci sa nekom postojećom kolonom ili tablelom. U slučaju greške moguće akcije su:
  - Error
  - Ignore
  - Passthrough kolona ili tabela koja se ne pronađe dodaje se u DataSet korišćenjem njenog imena u izvoru podataka
- MissingSchemaAction slično ali za šemu. Svojstva su:
  - Add dodaje potrebne kolone
  - AddWithKey dodaje potrebne kolone i ogranjčenja primarnog ključa
  - Error daje izuzetak
  - **Ignore** Ignoriše dodate kolone

# Metode

### Fill

- Popunjava objekat tipa DataSet podacima. Moguće je prethodno brisanje ili čuvanje postojećih.
  - To se podešava u određenim svojstvima pronađite kako

### Update

- Promene koje su učinjene na podacima se prebacuju u bazu.
  - Pogledajte kako glasi sql upit komande Update.

# Događaji

- Događaji greške
- OnRowUpdating
  - Odmah posle trenutka kada metod Update postavi vrednosti parametara komande koja treba da se izvrši ali pre samog izvršavanja.
  - Argument uz ovaj događaj
    - OleDbRowUpdatingEventArgs
    - Svojstva ovog objekta su:
      - Command komanda za podatke koja treba da se izvrši
      - Errors greške koje .NET generiše
      - Row objekat DataReader koji treba da se ažurira
      - StatementType Select, Insert, Update, Delete
      - TableMapping Objekat DataTableMapping koji se koristi za ažuriranje
- OnRowUpdated
  - Kada metod Update izvrši odgovarajuću komandu na izvoru podataka
    - Svojstva argumenta koji ide uz ovoj događaj pogledaćemo na primeru.

# Kreiranje

- Zasniva se na upitu tipa Select.
- Ukoliko se bazira na tabeli sa primarnim ključem onda može da istovremeno formira Insert, Update i Delete komande. Ako nema to onda formira samo Select komandu.
- string sql = "select \* from Radnik";
- > OleDbConnection sqlconn = new ....
- > OleDbDataAdapter da = new OleDbDataAdapter(..,.);
- > //Kuda sa podacima?
- //Obično se koristi DataSet objekat za prihvat podataka
- DataSet ds = new DataSet();
- b da.Fill(ds);

## DataSet

Sadrži kolekciju tabela: DataTable.

Svaki DataTable sadrži kolekciju kolona – DataColumn, kao i kolekciju redova DataRow. Organizacija ovih kolekcija odgovara tabelarnoj organizaciji podataka.

Metode

- Clear briše sve tabele
- Clone kopira strukturu DataSet-a
- Copy kopira i strukturu i podatke
- HasChanges da li u objektu DataSet postoje izmene koje čekaju.

# Filtriranje prilikom popunjavanja objekta DataSeta

- DataSet objekat napuniti pomoću DA podacima iz tabele ili više tabela sa ili bez uslova filtriranja.
- string SQL = "select \* from Radnik where ime like ".";
- b da.SelectComand = new OleDbCommand(SQL, conn);
- da.Fill(ds);
- da.Fill(ds, "Radnik");
- proveriti kreirane tabele u ds i njihova imena u nekoliko varijanti popunjavanja.
- Prilikom popunjavanja moguće je uraditi filtriranje primenom sql upita, na primer:
- SQL = "select \* from Radnik where ime like ,. . .";

## Dodavanje reda

- DataRow newrow= dt.NewRow();
- newrow[""] = ;
- • •
- > dt.Rows.Add(newrow);

Filtriranje, sortiranje redova u DataSet-u

- DataTableCollection dtc = ds.Tables;
- > dtc["Customers"].Select("fltStr", "sortStr");
- > pr: fltStr: Country = 'Germany'
- > pr: sortStr: CompanyName ASC

## Primer

- Napraviti aplikaciju za rad sa podacima tabele, kao na slici. Obezbediti:
  - prikaz podataka
  - Ažuriranje promena
  - Filtriranje po imenu.

|     | IDBR | IME   | POSAO     | KVALIF | RUKOVODILAC |
|-----|------|-------|-----------|--------|-------------|
| •   | 5367 | Petar | vozač     | KV     | 5780        |
|     | 5497 | Aco   | radnik    | KV     | 5662        |
|     | 5519 | Vaso  | prodavac  | VKV    | 5662        |
|     | 5652 | Jovan | radnik    | KV     | 5662        |
|     | 5662 | Jovo  | upravnik  | VSS    | 5842        |
|     | 5696 | Miro  | radnik    | кv     | 5662        |
|     | 5780 | Bozo  | upravnik  | VSS    | 5842        |
|     | 5786 | Pavle | upravnik  | VSS    | 5842        |
|     | 5842 | Savo  | direktor  | VSS    |             |
| c 🗌 | F0C7 | Cime  | asustaile | Vec    | CN03        |
|     |      |       |           |        |             |
|     | Cil. |       |           |        |             |

#### Dodavanje objekata DataSet i DataAdapter

```
DataSet ds;
OleDbDataAdapter da;
public Form1()
{
    InitializeComponent();
    ds = new DataSet();
    da = new OleDbDataAdapter("select * from Radnik", @"kon.string");
}
```

```
private void btnFill_Click(object sender, EventArgs e)
{
    da.Fill(ds);
    dataGridView1.DataSource = ds.Tables[0];
}
```

#### Kopletiranje adaptera

- Ukoliko kreirani adapter nema formirane komande za željene operacija one se mogu kreirati iz koda primenom objekta CommandBuilder. U našem slučaju to bi bilo:
- > OleDbCommandBuilder cmdBuild = new OleDbCommandBuilder(da);
- b da.InsertCommand = cmdBuild.GetInsertCommand();
- b da.UpdateCommand = cmdBuild.GetUpdateCommand();
- b da.DeleteCommand = cmdBuild.GetDeleteCommand();

# Snimanje promena

 Snimanje svih vrsta promena izvodi se preko jedne metode adaptera.

```
> private void btnUpdate_Click(object sender, EventArgs e)
> {
> da.Update(ds.Tables[0]);
> }
```

- Zapazite da je metoda Fill kreirala prvu tabelu u DataSet objektu. Pri tome su kreirane odgovarajuće kolone i dodati su redovi.
- Takav objekat se zatim provezuje sa DataGridView kontrolom i prikazuju podaci.

### Izdvajanje redova iz DataSet objekta - pomoću Select naredbe

```
private void btnFilter1_Click(object sender, EventArgs e)
{
    DataTable dt = ds.Tables[0];
    DataTable dtRez = dt.Clone();
    DataRow[] rows = dt.Select("ime like '" + txtIme.Text + "%'");
    foreach (DataRow row in rows)
    {
        DataRow newrow = dtRez.NewRow();
        for (int i = 0; i < dt.Columns.Count; i++)
            newrow[i] = row[i];
        dtRez.Rows.Add(newrow);
    }
    dataGridView1.DataSource = dtRez;
}</pre>
```

### Izdvajanje redova iz DataSet objekta - pomoću Ling-a

D

```
private void btnFilter2_Click(object sender, EventArgs e)
{
    IEnumerable<DataRow> rows = ds.Tables[0].Rows.Cast<DataRow>();
    IEnumerable<DataRow> rez = rows.Where(x =>
  ((string)x["ime"]).StartsWith(txtIme.Text)).Select(x=>x);
    DataTable dtRez = new DataTable();
    if(rez.Count() > 0)
        dtRez = rez.CopyToDataTable();
    dataGridView1.DataSource = dtRez;
}
```

- Rad sa više formi
  - Obično se može koristiti isti DS u radu sa više formi.
  - U tom slučaju se preko formi i kontrola obezbeđuje različit prikaz za iste podatke i automatizovano osvežavanje svih izmena u prikazu.
- U primeru koji sledi prikazaćemo dodavanje novog reda u posebnoj formi.

| PrmNoviRadnik |         |
|---------------|---------|
| IDBR          |         |
| Odustani      | Sacuvaj |

- Na novoj formi koristićemo isti DataSet objekat kao i na prvoj formi aplikacije.
  - Zbog toga ćemo preneti referencu iz prve forme preko novog konstruktora nove forme

```
DataTable dt;
OleDbDataAdapter da;
public FrmNoviRadnik()
{
    InitializeComponent();
}
public FrmNoviRadnik(DataTable _dt, OleDbDataAdapter _da) : this()
{
    dt = _dt;
    da = _da;
}
```

#### Dodavanje novog reda

```
DataRow noviRed = dt.NewRow();
noviRed["IDBR"] = int.Parse(txtIDBR.Text);
noviRed["ime"] = txtIme.Text;
dt.Rows.Add(noviRed);
```

#### Snimanje promena

}

```
private void btnSacuvaj Click(object sender, EventArgs e)
 {
     try
        DataRow noviRed = dt.NewRow();
        noviRed["IDBR"] = int.Parse(txtIDBR.Text);
        noviRed["ime"] = txtIme.Text;
        dt.Rows.Add(noviRed);
        da.Update(dt);
     }
     catch(Exception ex)
        MessageBox.Show(ex.Message);
 }
Zatvaranje forme bez snimanja
  private void btnCancel Click(object sender, EventArgs e)
  {
       // Ostao neresen problem poništavanja promena u DataSet-u
       this.Close();
```

# Povezivanje kontrola - 1

 ComboBox i ListBox prikazuju 1 kololonu tabela.
 Eventualno mogu povezati i svojstvom ValueMemember još jednu kolonu sa podacima.

#### > // cb i lb

- listBox1.DataSource = dt1;
- listBox1.DisplayMember = "ime";
- comboBox1.DataSource = dt1;
- comboBox1.DisplayMember = "ime";

# Povezivanje kontrola - 2

- Povezivanje prostih kontrola koje pokazuju jednu vrednost ide preko nekog svojstva kontrole. Za ovo se koristi kolekcija povezivanja. Za jednu kontrolu se može uraditi povezivanje nekoliko različitih podataka iz tabele.
- > // povezivanje sa jednostavnim kontrolama
- txtIme.DataBindings.Add("Text", dt1, "ime");
- dtpDatumZap.DataBindings.Add("Value", dt1, "datzap");
- > progressBar1.DataBindings.Add("Value", dt1, "plata");